# **Erstellen Sie Ihre ILAC-E-Mail-Adresse**

## Schritt 1:

Suchen Sie die E-Mail von ILAC mit Ihrer persönlichen ILAC-E-Mail-Adresse und Ihrem temporären Passwort.

**Der Betreff lautet:** "Welcome to ILAC – Your Student Accounts".

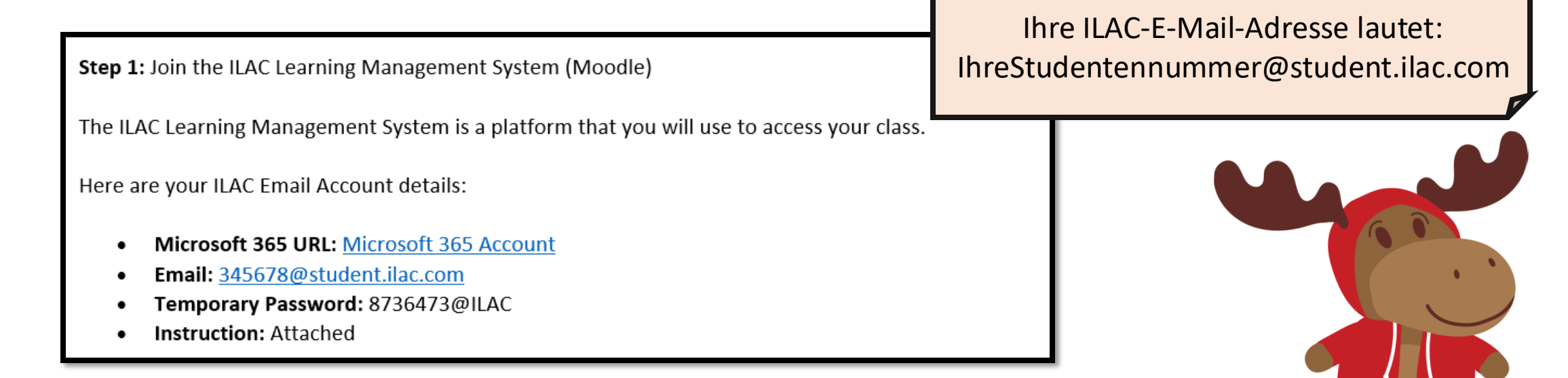

## Schritt 2: Geben Sie Ihre ILAC-E-Mail-Adresse ein https://portal.office.com

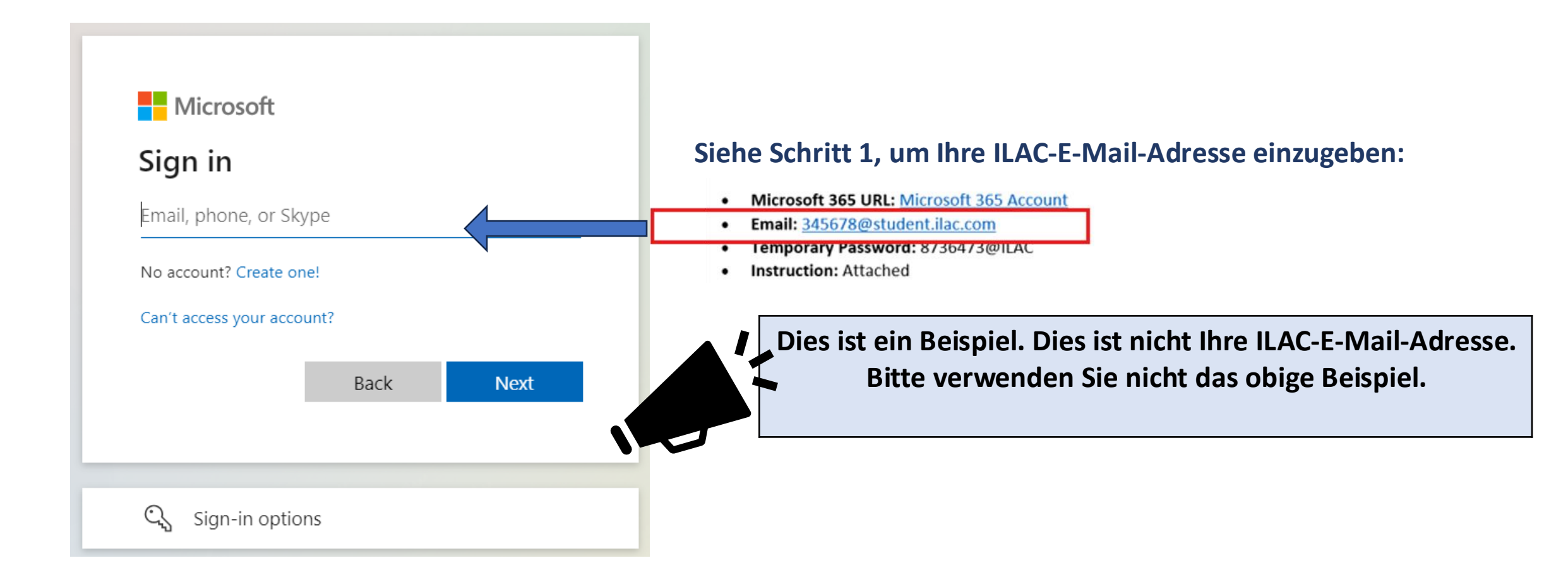

## Schritt 3: Geben Sie das temporäre Passwort aus Ihrer ILAC-E-Mail ein

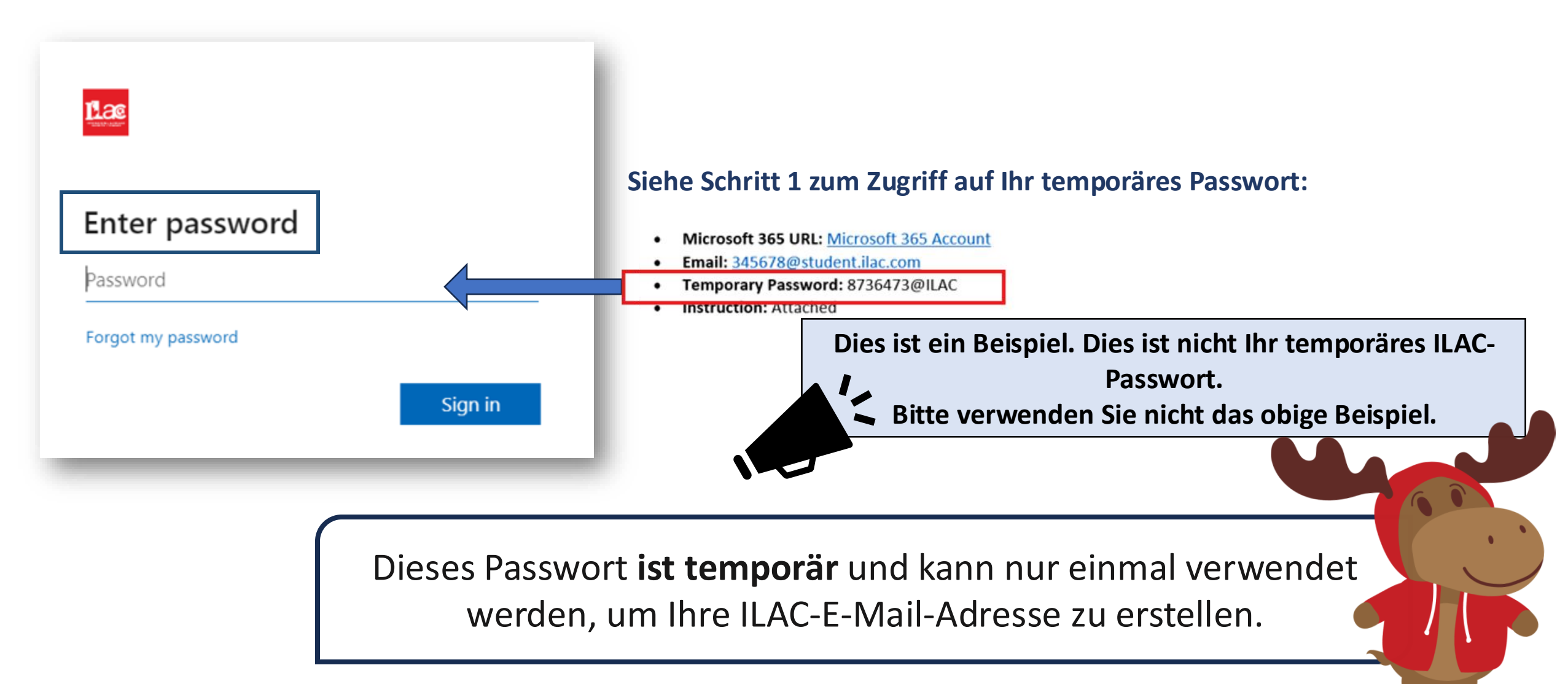

## Schritt 4:

Erstellen Sie Ihr eigenes neues Passwort und bewahren Sie es sicher auf.

**Passwortanforderungen:** 

- Mindestens 8 Zeichen lang
- Großbuchstaben (M, L, K)
- Kleinbuchstaben (m, l, k)
- Zahlen (1, 2, 3)
- \*Symbole (@, \$, )

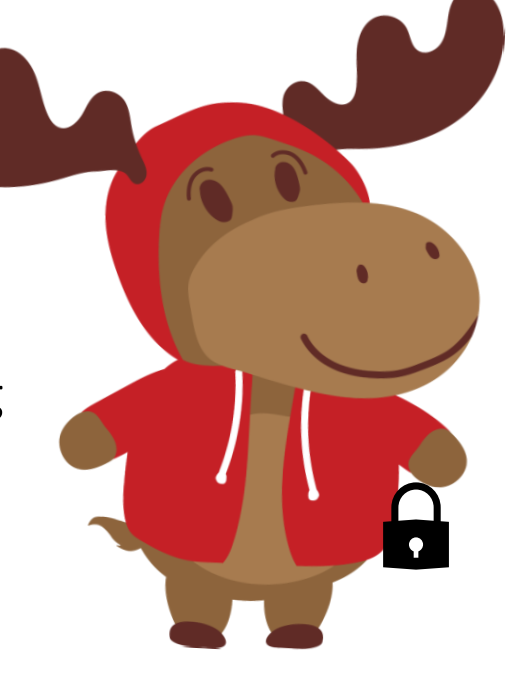

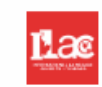

#### Update your password

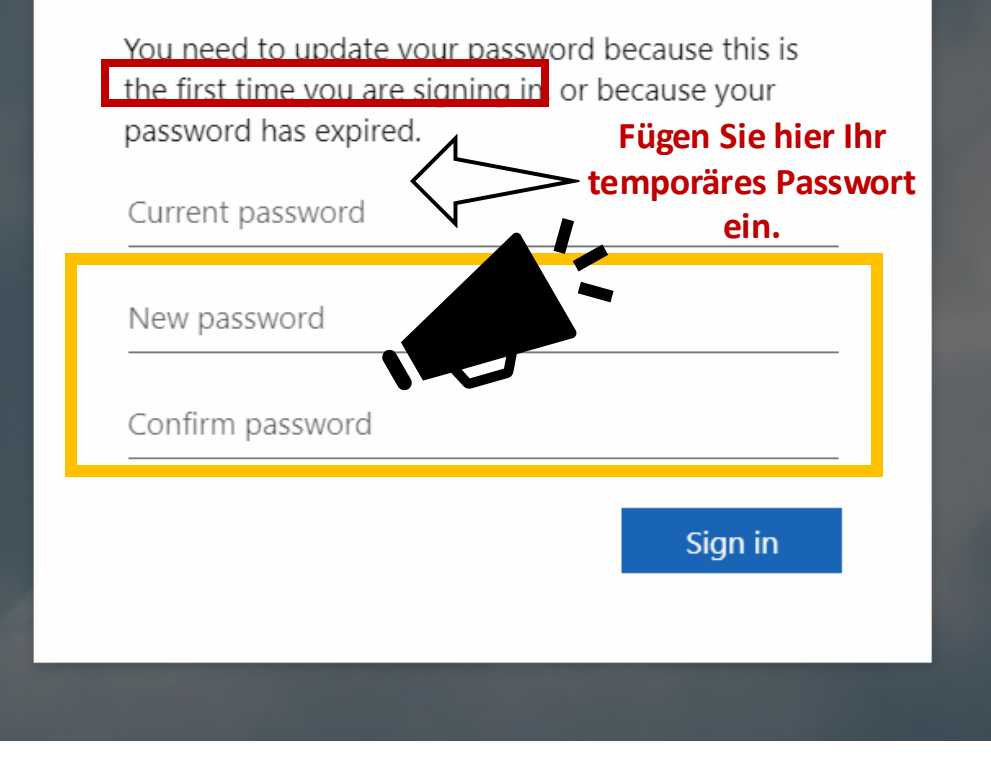

## Schritt 5: Wählen Sie "Weiter/Next".

#### Las

teststudent3@student.ilac.com

#### More information required

Your organization needs more information to keep your account secure

Use a different account

Learn more

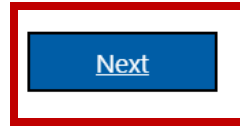

Schritt 6: Sie können Ihr Konto sichern, indem Sie einen Microsoft Authenticator hinzufügen; Sie können jedoch die Einrichtung vorerst "Überspringen/Skip setup".

Keep your account secure

#### Microsoft Authenticator

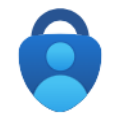

Start by getting the app

On your phone, install the Microsoft Authenticator app. Download now After you install the Microsoft Authenticator app on your device, choose "Next".

I want to set up a different method

Skip setup

Next

## Sie haben Ihre neue ILAC-E-Mail-Adresse!

|                       | soft 365 apps            |                        |                   |                    | Search Überprüfen Sie Ihre ILAC-E- Mail:                                                                                                  |              |
|-----------------------|--------------------------|------------------------|-------------------|--------------------|----------------------------------------------------------------------------------------------------|--------------|
| Mi                    | Outlook<br>No<br>OneNote | OneDrive<br>SharePoint | Word<br>More apps | Excel              | 1 III<br>Click<br>2 Gehen Sie zu Outlook                                                                                                  |              |
| Document<br>B<br>Apps | Workbook                 | Presentation           | Survey            | (+)<br>Create more | Favorites +<br>Uberprüfen Sie Ihre ILAC-E-N<br>täglich! Sie erhalten Nachrich<br>von Lehrern, E-Textbüchern,<br>Testergebnissen und mehr. | 1ail<br>nter |

Sie haben auch andere Microsoft 365-Tools wie Microsoft Word, PowerPoint usw.

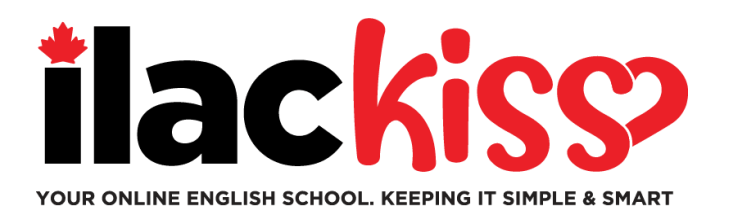

# **Benötigen Sie Hilfe mit Ihrem ILAC-E-Mail-Konto?**

Bitte schließen Sie sich dem Student Services-Team von ILAC zu einer wöchentlichen Unterstützungs-Sitzung an.

- Jeden Mittwoch von 9:30 bis 10:30 Uhr und von 15:00 bis 16:00 Uhr Eastern Time (Toronto-Zeit)
- Jeden Freitag von 17:00 bis 18:00 Uhr Eastern Time (Toronto-Zeit)
- Jeden Sonntag von 19:45 bis 20:45 Uhr Eastern Time (Toronto-Zeit)

https://ilac.zoom.us/j/88231096188

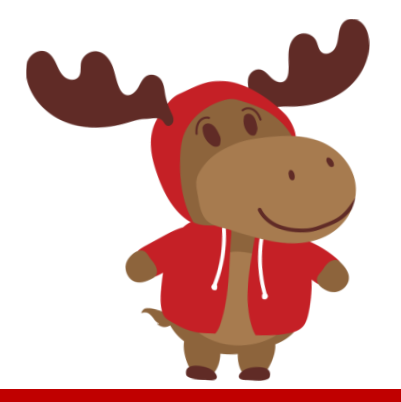

# So treten Sie Ihrem Online-Kurs bei

**Schritt 1:** Bevor Sie zum Unterricht kommen, melden Sie sich in Ihrer ILAC-E-Mail an: <u>https://portal.office.com</u>

Schritt 2: Gehen Sie als Nächstes zu ILACs LMS: <u>https://learn.ilac.com/login/index.php</u>

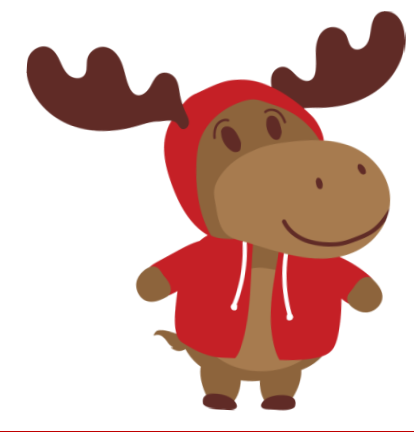

## Ich bin ein neuer Student. Wann werde ich meinen Kurs im LMS von ILAC sehen?

Sie werden Ihren Kurs und das Studentenportal am Samstagabend vor Ihrem ersten Tag sehen!

## Schritt 3: Klicken Sie auf OpenID Connect

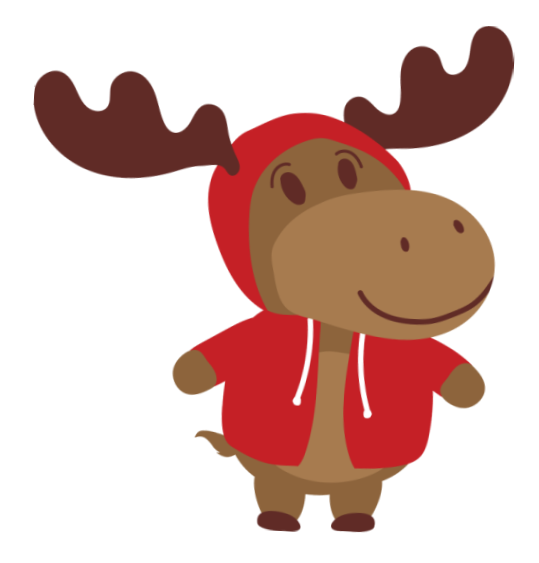

Muss ich einen Benutzernamen und ein Passwort eingeben? Bitte Nein! Wenn Sie in Ihr ILAC-E-Mail-Konto eingeloggt sind, können Sie einfach auf OpenID Connect klicken.

Bleiben Sie immer "eingeloggt" in Ihr ILAC-E-Mail-Konto, wenn Sie auf ILACs LMS zugreifen. Sie können "Angemeldet bleiben" anklicken.

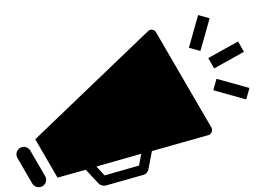

Wenn Sie eine persönliche Microsoft-E-Mail haben, melden Sie sich ab. Melden Sie sich dann in Ihrem ILAC-E-Mail-Konto an, um an Ihrem Kurs im LMS von ILAC teilzunehmen.

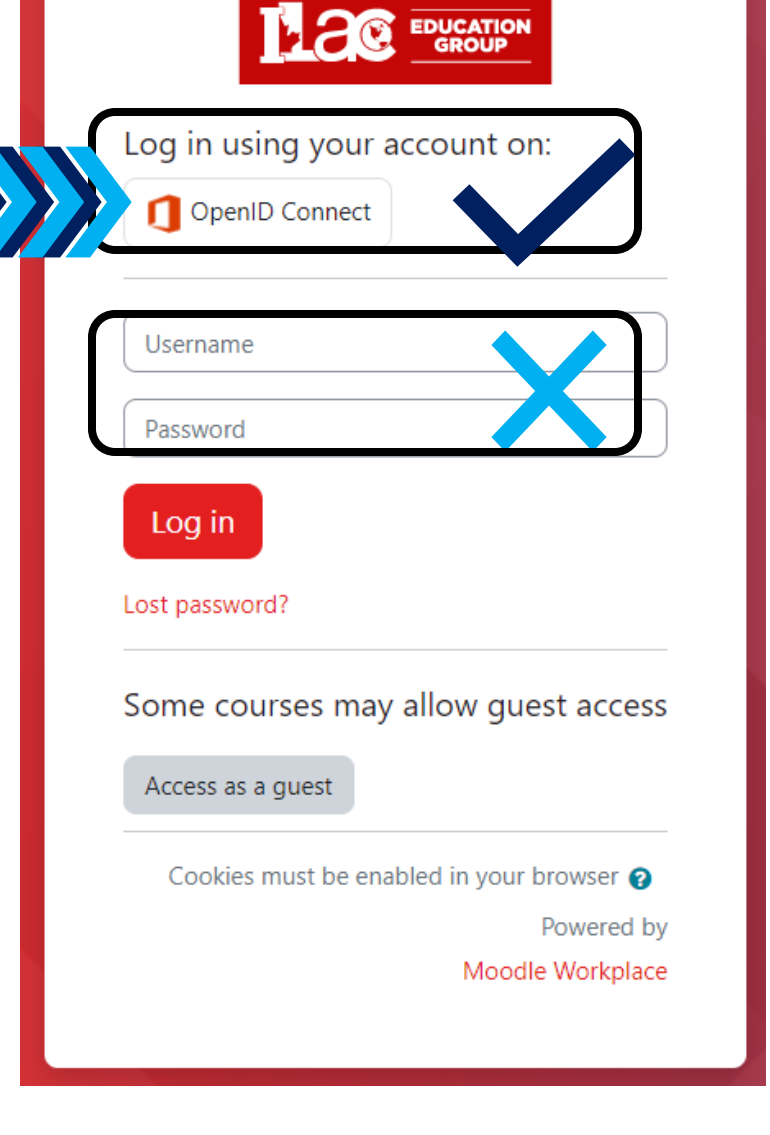

https://learn.ilac.com/login/index.php

## Schritt 4: Klicken Sie auf "My courses"

| Dashboard | My courses | Site adminis | stration                                                                        |     |     |           |
|-----------|------------|--------------|---------------------------------------------------------------------------------|-----|-----|-----------|
|           |            | F            | <b>i, Kelly</b><br>Timetable                                                    |     | WED | тни       |
|           |            |              | UNIVERSITY PATHWAY<br>THREE TS5-A<br>Attendance<br>Today, 9:00 PM » 11:59<br>PM |     |     |           |
|           |            |              | + New event                                                                     |     |     |           |
|           |            |              | Calendar                                                                        |     |     |           |
|           |            |              | All courses                                                                     | \$  | Se  | ptember 2 |
|           |            |              | Mon                                                                             | Tue | Wed | Thu       |
|           |            |              |                                                                                 |     |     |           |

FRI SAT SUN 🛗 Go to calendar

**№ III** КН •

Ļ

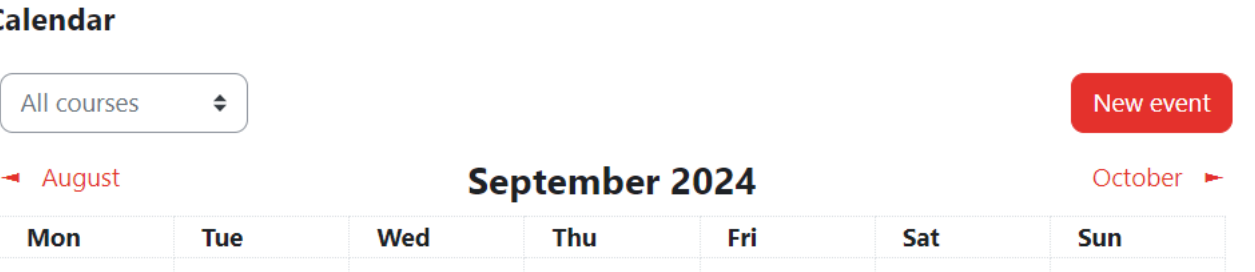

ILAC Learning Management System (ILAC LMS)

## Schritt 5: Wählen Sie Ihren Kurs aus.

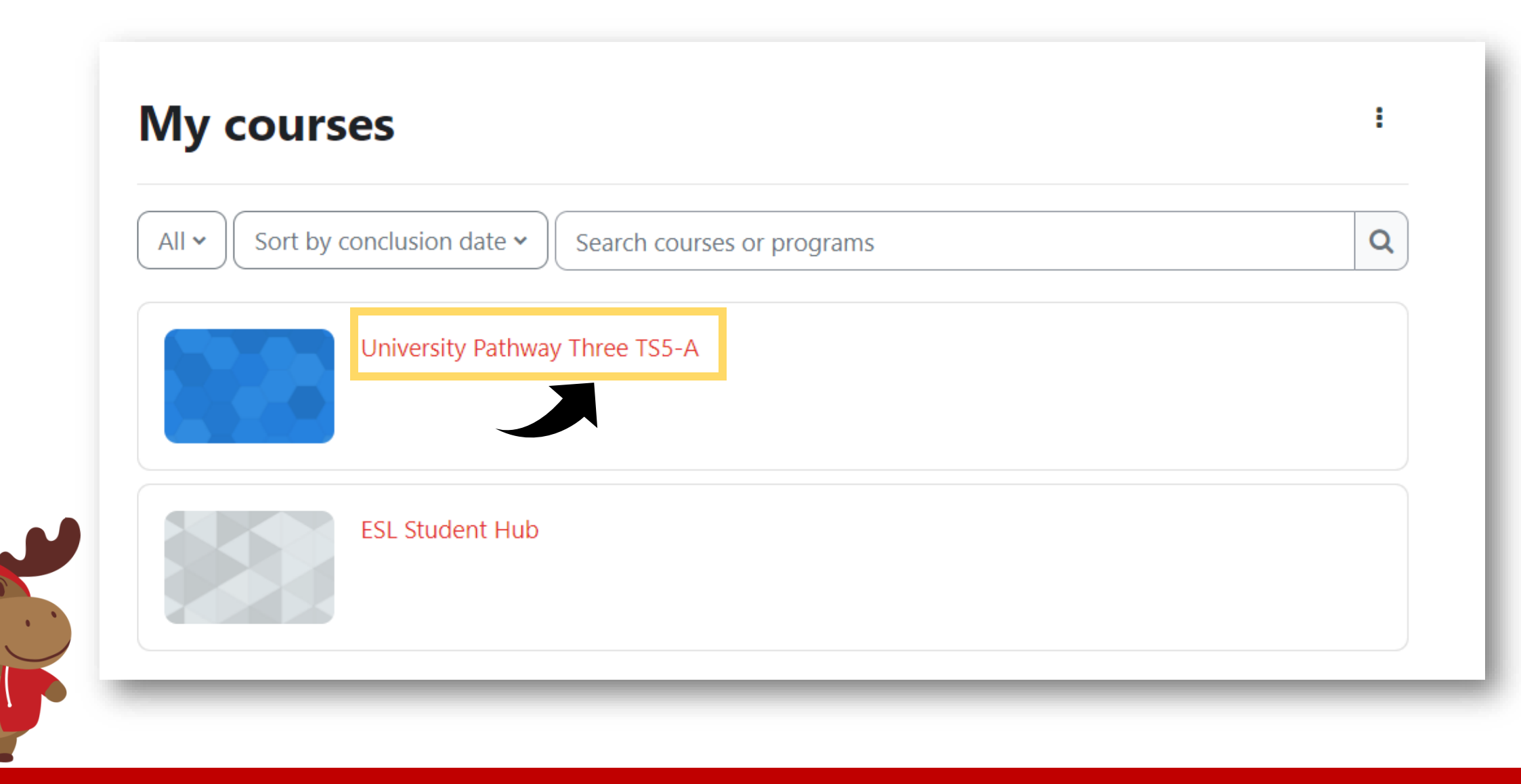

# Schritt 6: Sie werden die Kursressourcen sehen.

| Elass Information |                                                                             |  |  |  |  |  |
|-------------------|-----------------------------------------------------------------------------|--|--|--|--|--|
| Class Schedule:   | Timeslot 5                                                                  |  |  |  |  |  |
| Time:             | Sunday to Thursday 9:00pm-12:00am Eastern Time (See global time zones here) |  |  |  |  |  |
| Holidays:         | Start Dates & Holidays 2024; 2025                                           |  |  |  |  |  |

**University** Pathway

Pathway Three

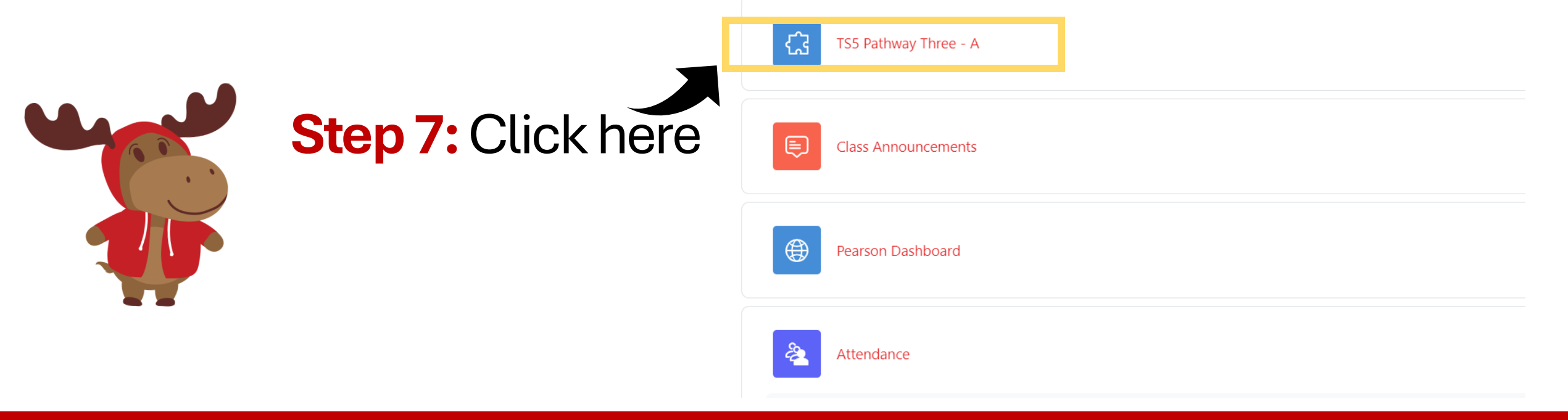

# Schritt 8: Wählen Sie "Join/Teilnehmen", wenn es Zeit für Ihren Kurs ist, und genießen Sie Ihren Unterricht!

K20-TS5-PW3-A / TS5 Pathway Three - A

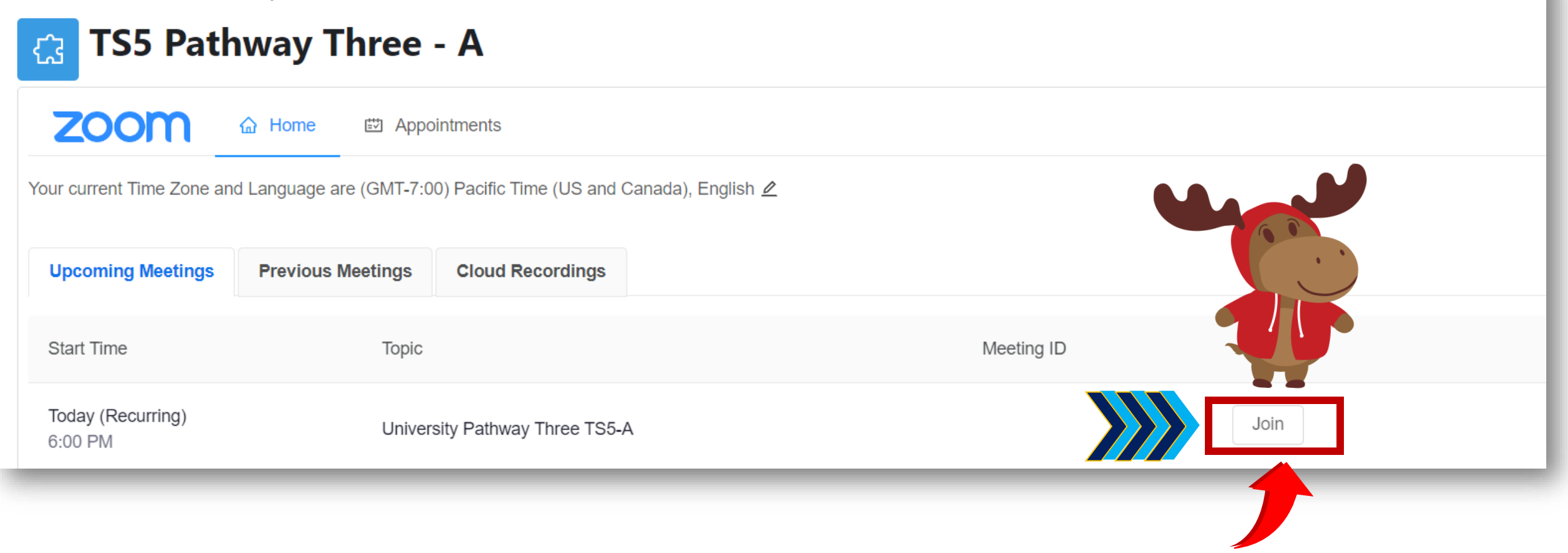

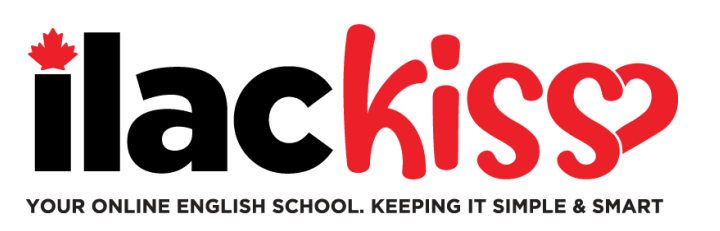

## Wann werde ich meinen Kurs sehen?

- Sie werden Ihre Kursinformationen am Samstagabend vor Ihrem ersten Tag sehen.
- Stellen Sie sicher, dass Sie Ihren ILAC-Englischtest abschließen, damit wir Sie in einen Kurs einplanen können.

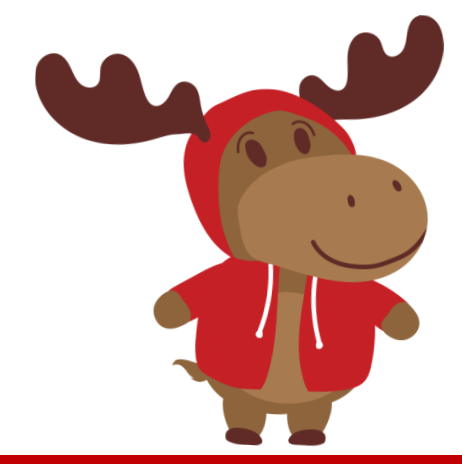

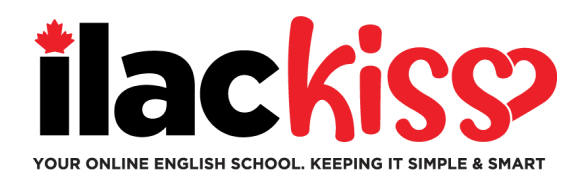

#### Werde ich einen Stundenplan und einen Zoom-Link erhalten?

Nein - Sie werden Ihren Kurs im LMS von ILAC sehen. Sie werden Ihre Kursinformationen am Samstagabend vor Beginn Ihrer Kurse sehen.

#### Ich habe mein ILAC-E-Mail-Passwort verloren. Was soll ich tun?

Bitte senden Sie eine E-Mail an unser Student Services-Team unter <u>online@ilac.com</u>, um Ihr Passwort zurückzusetzen.

#### Ich kann mich in das LMS einloggen, sehe aber meinen Kurs nicht. Wo ist er?

Sie werden ihn am Samstag sehen. Wenn Sie ihn am Samstag nicht sehen können, hier sind einige Tipps:

- Melden Sie sich von allen Microsoft-E-Mail-Konten ab, die Sie haben, und stellen Sie sicher, dass Sie in Ihrem ILAC-E-Mail-Konto angemeldet sind.
- Verwenden Sie ein privates/incognito Fenster, um sich anzumelden.
- Unser letzter Tipp ist, Ihren Cache und die Cookies zu löschen.

#### Wann und wo werde ich mein E-Textbuch erhalten?

Sie werden es am Dienstagabend an Ihre ILAC-E-Mail-Adresse erhalten.

#### Soll ich meine ILAC-E-Mail jeden Tag überprüfen?

Ja! Sie werden Kommunikation von Ihrem Lehrer, E-Textbuch, Testergebnisse sowie ILAC-Updates und Erinnerungen erhalten.

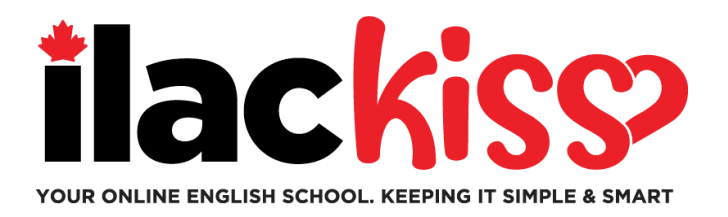

## Kann ich die Zeitzone und die Sprache in meinem ILAC LMS ändern?

Ja, das können Sie – klicken Sie auf den Bereich, der durch den Pfeil angezeigt wird.

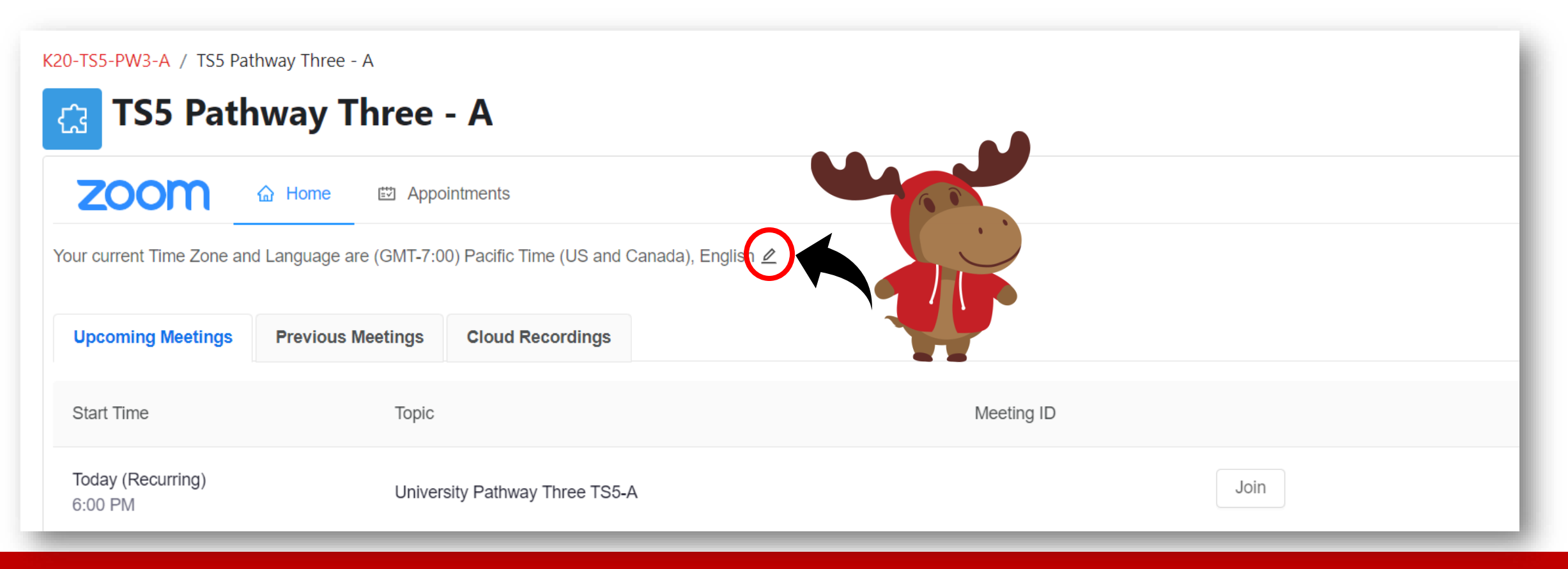

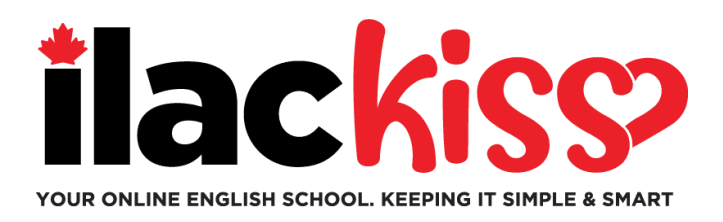

#### Was ist das Studentenportal?

#### Sie finden dort viele Ressourcen für Studierende! Schauen Sie sie sich an!

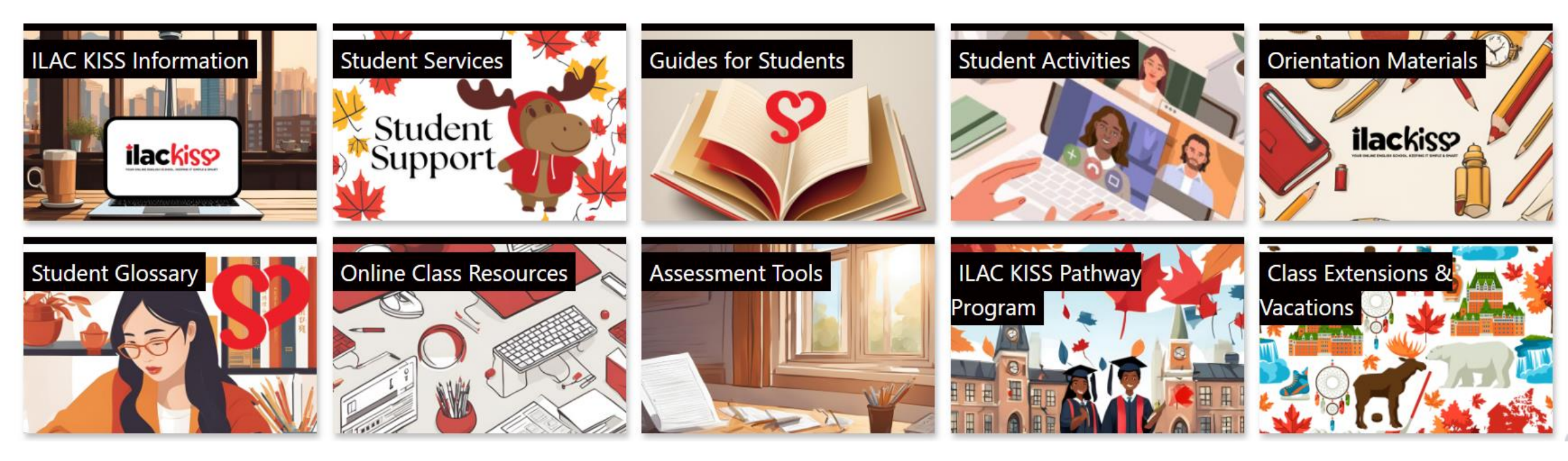

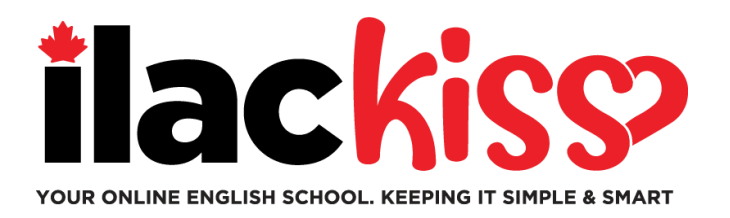

# **Benötigen Sie Hilfe mit Ihrem ILAC LMS?**

Bitte schließen Sie sich dem Student Services-Team von ILAC zu einer wöchentlichen Unterstützungs-Sitzung an.

- Jeden Mittwoch von 9:30 bis 10:30 Uhr und von 15:00 bis 16:00 Uhr Eastern Time (Toronto-Zeit)
- Jeden Freitag von 17:00 bis 18:00 Uhr Eastern Time (Toronto-Zeit)
- Jeden Sonntag von 19:45 bis 20:45 Uhr Eastern Time (Toronto-Zeit)

https://ilac.zoom.us/j/88231096188